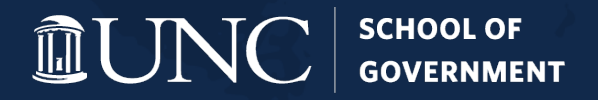

## Ramp Card Training

August 7, 2024

#### UPDATES

#### **CREDIT CARDS**

• One School – 4 Credit Cards!

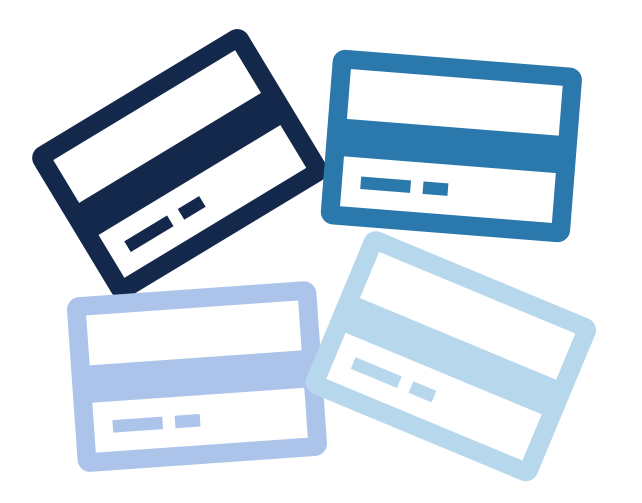

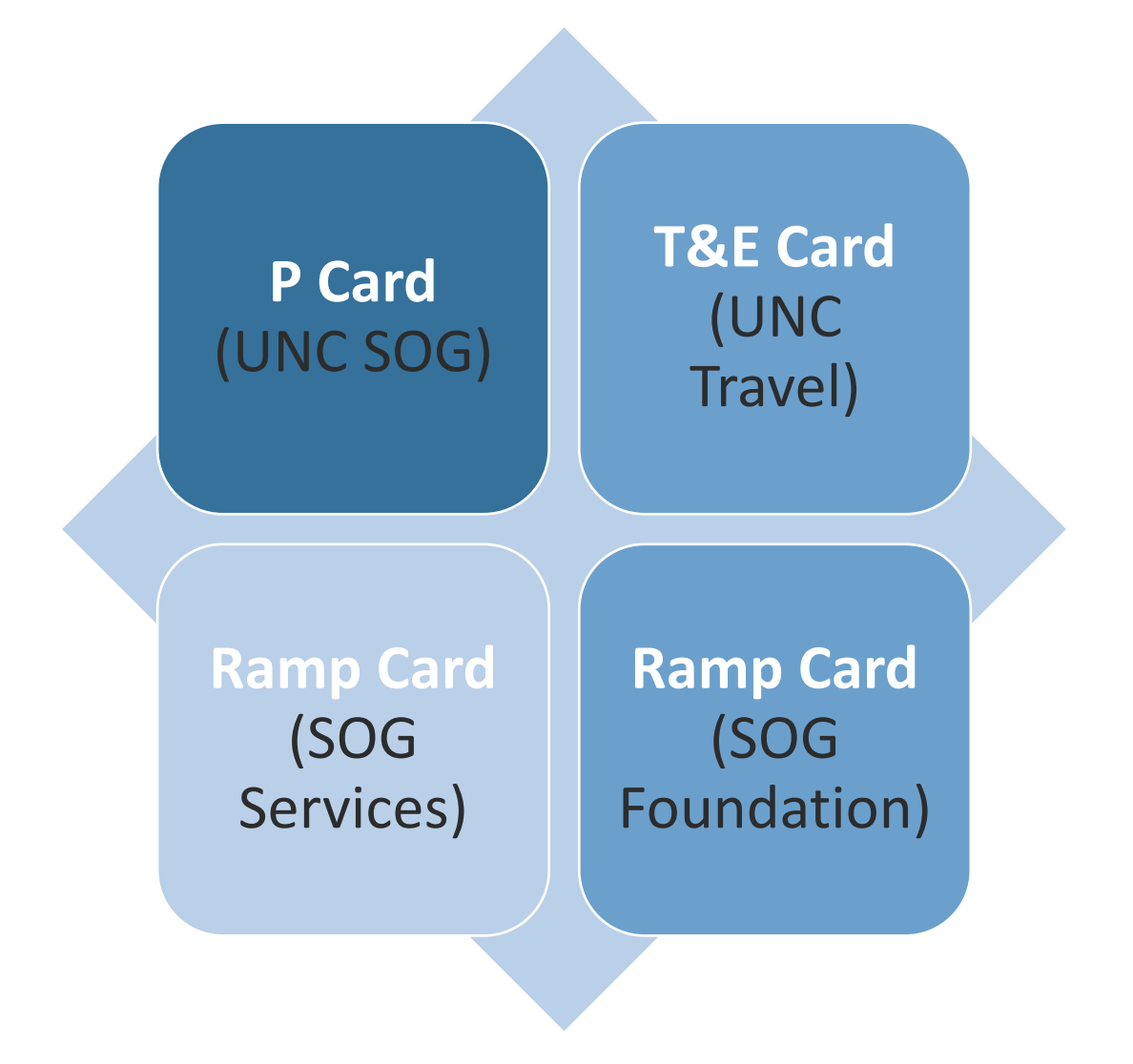

UNC SCHOOL OF GOVERNMENT

| P-c<br>An                                                                                                    | ard                                                                                                    | <b>T&amp;E</b><br>Hea                                                                                                    | Card                                                                                                    |  | SOG So<br>Ca                                                                                                    | ervices<br>Ird Amie                                                                                                  |  | SOG Fo                                                                                                    | unda<br>ard                                                                   | <b>ition</b><br>Amie                |
|----------------------------------------------------------------------------------------------------|----------------------------------------------------------------------------------------------------|----------------------------------------------------------------------------------------------------|----------------------------------------------------------------------------------------------------|--|----------------------------------------------------------------------------------------------------|----------------------------------------------------------------------------------------------------|--|----------------------------------------------------------------------------------------------------|-------------------------------------------------------------------------------|-------------------------------------|
| UNIVERSITY MANAGED                                                                                                    |                                                                                                    |                                                                                                    | SCHOOL OF GOVERNMENT MANAGED                                                                                                    |  |                                                                                                    |                                                                                                    |  |                                                                                                    |                                                                               |                                     |
| <ul> <li>Business me<br/>and enterta<br/>alcohol)</li> <li>Conference</li> <li>Professiona<br/>Dues</li> <li>Advertising</li> <li>Conference</li> <li>Copying/fra</li> <li>Background</li> <li>Inventory p</li> <li>Newspaper,<br/>online subse</li> <li>Postage/shi</li> <li>Rentals (no</li> <li>Services fro</li> <li>State contra</li> <li>Supplies</li> </ul> | eals, catering,<br>inment (no<br>registrations<br>I Membership<br>calls<br>ming/photo<br>I checks<br>urchases<br>magazine,<br>criptions<br>pping<br>contracts)<br>m a vendor<br>act purchases | <ul> <li>Business me<br/>and enterta<br/>(including a</li> <li>Conference</li> <li>Professiona<br/>Dues</li> <li>Airfare</li> <li>Lodging</li> <li>Parking</li> <li>Rental vehic<br/>ground trant</li> <li>Gas for rent</li> <li>Uber and Ly</li> <li>Wifi costs (in<br/>for conduct</li> </ul> | eals, catering,<br>inment<br>lcohol)<br>registrations<br>I Membership<br>cles and<br>asportation<br>tal vehicles<br>/ft<br>f necessary<br>ting business) |  | Business Expe<br>Courses:<br>Airfare<br>Registration<br>Baggage<br>Internet<br>Parking<br>Taxi/Rental<br>gas<br>Personal m<br>cost consis<br>diem rates<br>Lodging<br>Meals and<br>for courses<br>Supplies<br>Postage/sh<br>Services fro<br>Printing | enses for<br>n<br>I Car, including<br>eals (limit to<br>tent with per<br>)<br>entertainment<br>ipping<br>om a vendor |  | <ul> <li>Business Exp<br/><u>Fundraising</u></li> <li>Advancement</li> <li>Airfare</li> <li>Registration</li> <li>Baggage</li> <li>Internet</li> <li>Parking</li> <li>Taxi/Rentagas</li> <li>Iodging</li> <li>Meals and for course</li> <li>Supplies</li> <li>Postage/s</li> <li>Printing</li> </ul> | penses f<br><u>and</u><br>nt:<br>on<br>al Car, in<br>d entert<br>s<br>hipping | f <b>or</b><br>ncluding<br>tainment |
| • Utilities                                                                                                    | BOA Works                                                                                                    |                                                                                                    | SAP Concur                                                                                                    |  |                                                                                                    | QB/Ramp                                                                                                    |  |                                                                                                    | Q                                                                             | B, Ramp                             |

# Ramp Credit Cards

UNC SCHOOL OF GOVERNMENT

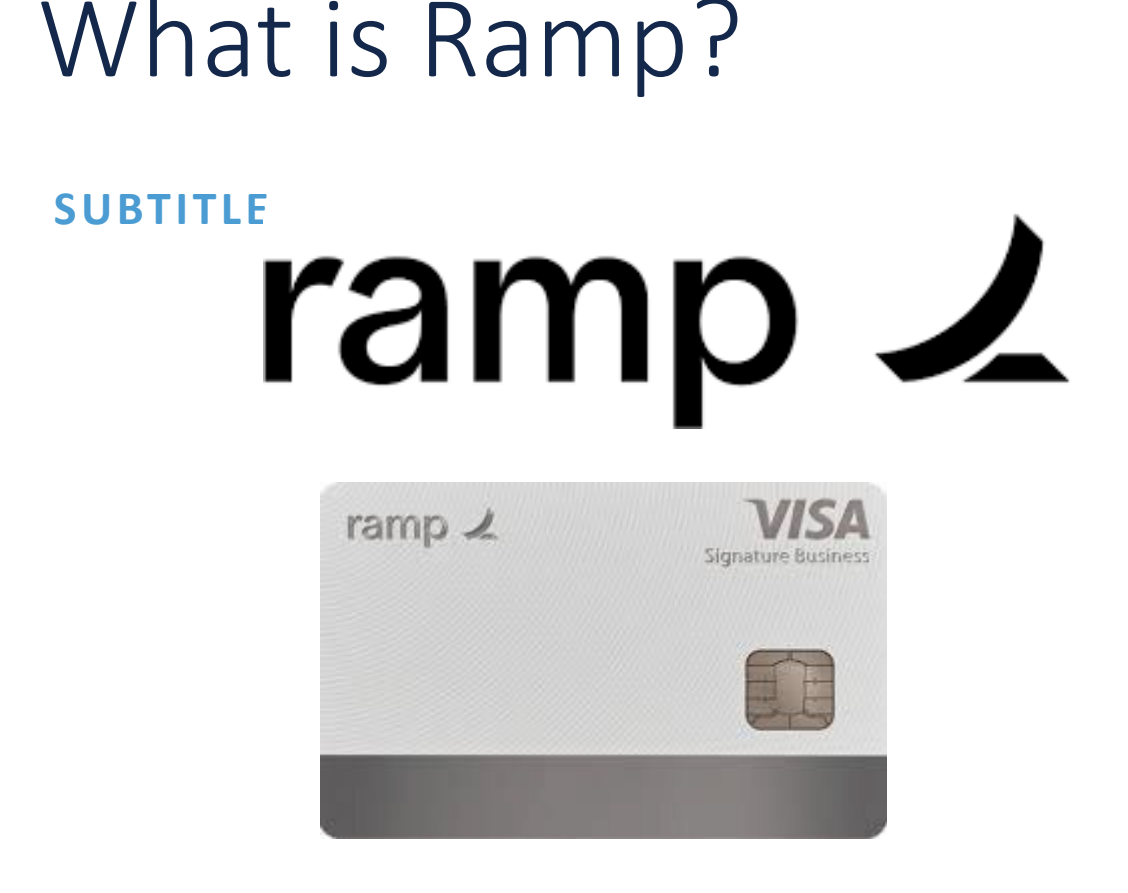

- Ramp is the Corporate Credit Card Provider for SOG Services, Inc. and the SOG Foundation, Inc.
- Ramp's online platform is used to manage cards, cardholders, and for reconciling and reporting credit card transactions

## When can I use my Ramp Card?

THE CARD IS TO BE USED STRICTLY FOR SOG SERVICES OR FOUNDATION BUSINESS. NO PERSONAL EXPENSES MAY BE CHARGED TO THE CARD. SEE CREDIT CARD AGREEMENT FORM FOR MORE DETAILS

- Course Expenses
  - Check the Master Course List or Event Dashboard
  - Any purchases for courses listed under "SOG Services" can be made with a Ramp Card
  - Travel by SOG Services employees for courses

- General School Expenses
  - Purchases that carry school-wide benefits, like supplies, IT subscriptions, etc can be made with a Ramp Card
- Affiliated businesses:
  - NCCCMA
  - CUPSO
- Foundation business:
  - Meals
  - Travel
  - Supplies

#### Types of Cards

- Physical Card
  - Physical cards can be used like any other credit card for in-person or online purchases
- Virtual Card
  - Virtual card account information can be found in your Ramp account
  - Great for online purchases and subscriptions
  - Add to your Apple Pay or Google Wallet etc to use in person

- Limited Use Cards
  - Travel expenses
  - Single purchases in excess of your card's spending limit
  - Cards designated for specific purposes, ie, IT subscriptions. Can be limited to certain vendors or certain purchase types.

#### Types of Users

- Cardholder
  - Make purchases
  - Individual dashboard

- Manager
  - Manage cards for their teams
  - Oversight of team's transactions
  - Spend alerts and insights
  - Request new cards

- Assistants
  - Acts as "proxy" for designated cards
  - View transactions, submit receipts, and fill out details

## Who can have a Ramp Card?

#### SUBTITLE

- Any employee of the School of Government, whether through UNC or SOG Services, is eligible for a Ramp Card with supervisor approval
- Cardholders should have a legitimate business need to make purchases on behalf of SOG Services, Inc. or the Foundation.

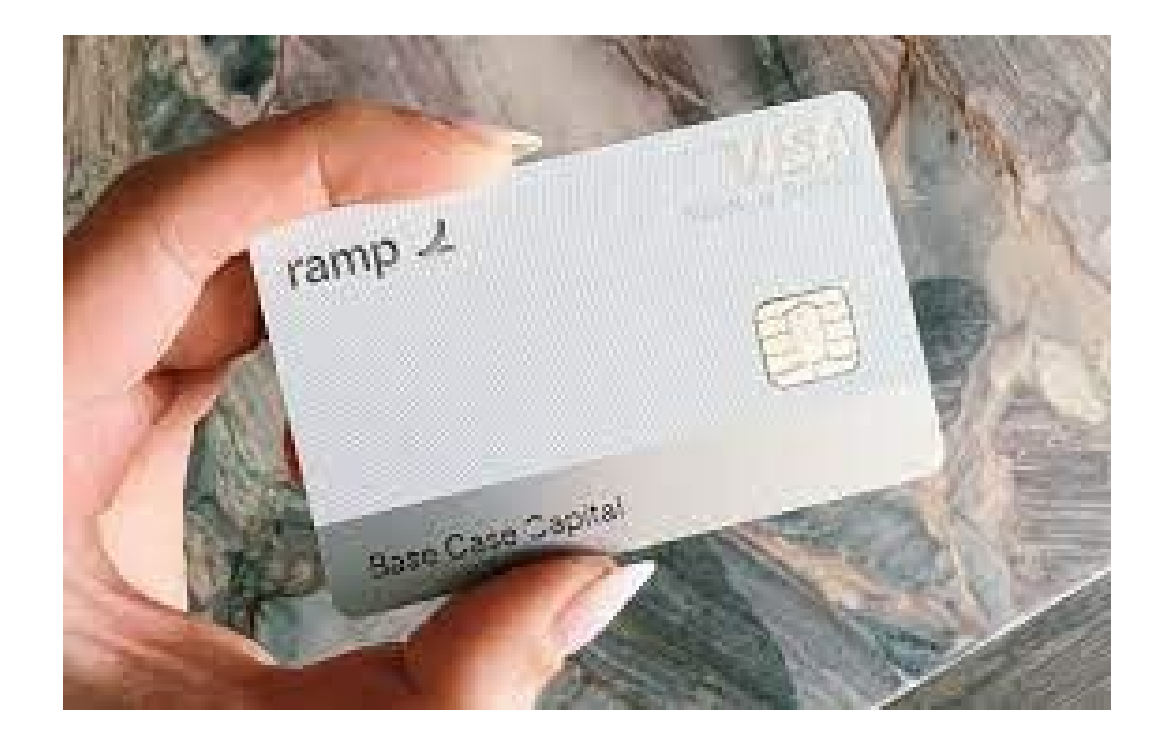

### How to Access Your Account

#### HTTPS://APP.RAMP.COM/SIGN-IN

- Login with your SOG email address and password you created at account set up
- Once logged in, you'll see your Cards and any transactions that require your attention

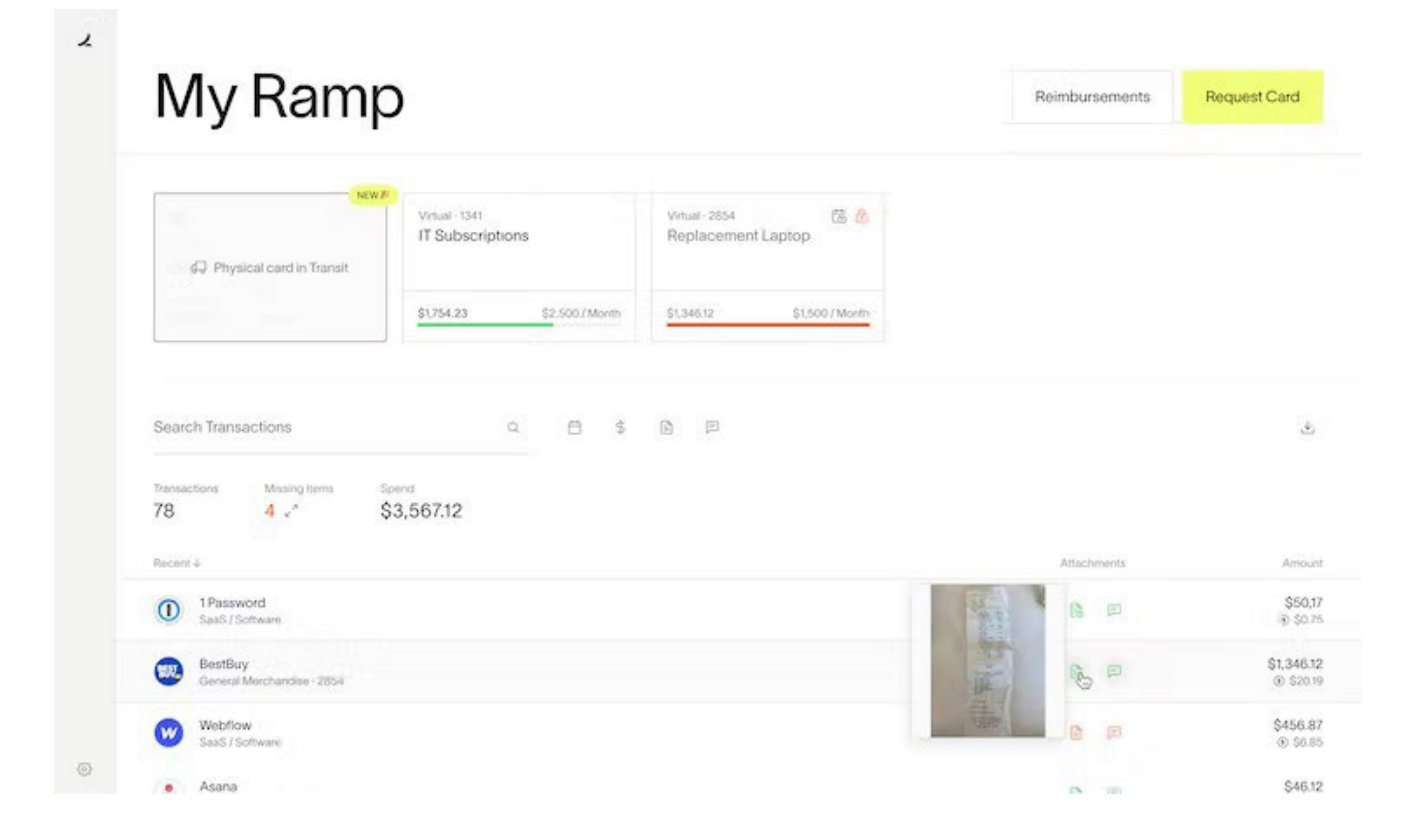

### How to Reconcile Expenses

- You are required to add receipts to your transactions within 10 days of making a purchase.
- Your card will be auto-locked if a purchase is not reconciled after 60 days.
- Upload an itemized receipt, memo, and provide the cost code, if applicable. We'll take care of the rest!

Ramp will send you weekly emails each Friday reminding you of any missing items.

https://support.ramp.com/hc/enus/articles/360042588454-Submittingreceipts-and-memos-for-your-Ramp-card After your transaction, you can send your receipts to Ramp in a few ways

| Channel  | Receipts                                                                                                    | Memos                                                                              | Γ |  |  |
|----------|----------------------------------------------------------------------------------------------------|------------------------------------------------------------------------------------|---|--|--|
| SMS      | Text us at HIRAMP<br>(447-267) - we will match                                                                                                    | Text us - we will add the<br>memo to the last<br>transaction                       |   |  |  |
| Email    | Forward to receipts@ramp.com                                                                                                    | Add "memo: <i>enter your memo</i> " in the body of the email                       |   |  |  |
| Ramp.com | Click into the transaction<br>or missing items section<br>and upload the receipt                                                                                     | Click into the transaction<br>or missing items section<br>and add memo             |   |  |  |
| Slack    | Send your receipt to the<br><u>Ramp app on Slack</u><br>(Simple type <b>/ramp</b> , press<br>enter, then attach a picture<br>of your receipt to the next<br>message) | Add a memo when Slack<br>app prompts you to (after<br>receipt has been<br>matched) |   |  |  |

### How to Reconcile Expenses

#### • To provide a memo:

- To include a memo when forwarding your receipts for automatic matching, simply enter Memo: insert memo here into the <u>body</u> of the email
- Text Ramp will add the memo to the last transaction
- Login to Ramp.com and add directly to transaction

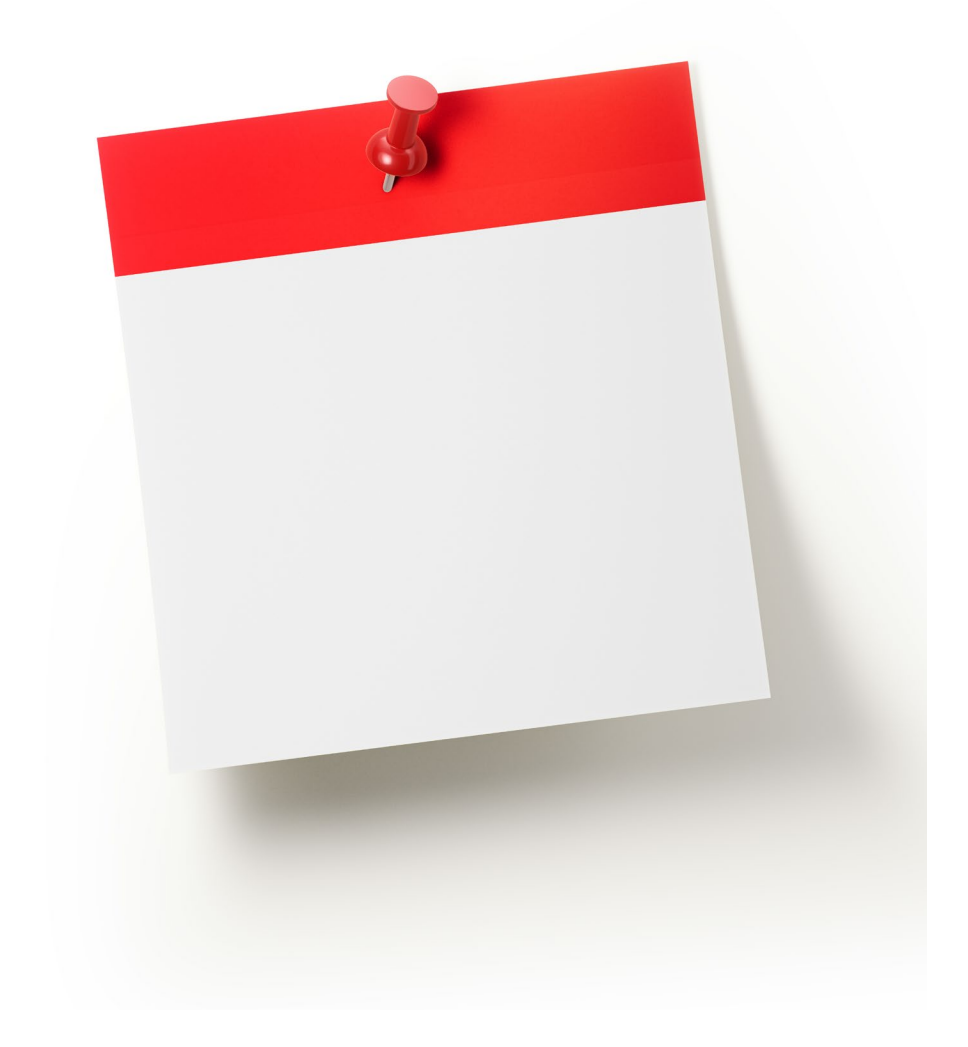

### How to Reconcile Expenses

- Forwarding receipts via additional email addresses
  - You can also forward receipts from other email addresses you set up, such as your personal email address.

1. Go to your profile

2. Click 'Edit Profile' to add each address you want to accept receipts from

#### **Receipt Forwarding**

Enter or paste email addresses

Receipts forwarded from these email addresses will be automatically matched to your transactions or any transactions on your business's Ramp account. Learn more

## Travel with your Ramp Card

A "**Trip**" on Ramp represents a grouping of transactions and reimbursements that are associated with a single Trip. They summarize:

- 1. Total cost of the trip
- 2. Dates of the beginning and end of the trip
- 3. Source and destination of the trip
- 4. Airline transactions (and links to flight itinerary)
- 5. Lodging transactions (and links to lodging details)
- 6. Ground transportation (e.g. Uber / Lyft)
- 7. Per Diem (any spend on restaurants/grocery/alcohol/entertainment during the trip)
- 8. Miscellaneous (any misc. spend that falls outside of the above categories, etc.)

San Francisco  $\cdot$  Active  $\cdot$  4 expenses

#### Darryl's Jul 2024 trip to San Francisco

| Total sp<br>\$34,    | 614.18                                                                              |         |                 |               |
|----------------------|-------------------------------------------------------------------------------------|---------|-----------------|---------------|
| <b>Air</b><br>\$535. | lines                                                                               |         |                 |               |
| <b>A</b>             | United Airlines<br>Client Consulting Trip to New York - Transaction -<br>07/08/2024 | R 🖉 🕗 🟳 | \$535.60<br>USD | :             |
|                      | Baltimore (BWI) to San Francisco (SFO)<br>6h 5m · Economy                           |         |                 | $\rightarrow$ |
|                      | San Francisco (SFO) to Baltimore (BWI)<br>5h 12m · Economy                          |         |                 | $\rightarrow$ |

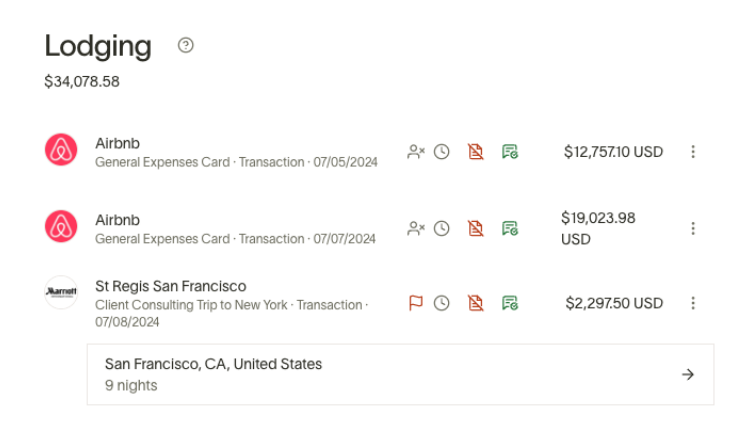

×

## Travel with your Ramp Card

#### Trips can be created in several ways:

- Trips are automatically generated for travel expenses as receipts are submitted.
- Manually by clicking into a transaction from the trip and clicking "Add to Trip" at the bottom of the summary (you'll be prompted to create a trip if you have not already done so).
- Managers, admins, and owners may create trips for others

| otal Sp | ant                                                      |           |                        |               |
|---------|----------------------------------------------------------|-----------|------------------------|---------------|
| \$2     | ,693.03                                                  |           |                        |               |
|         |                                                          |           |                        |               |
| Airli   | nes 💿                                                    |           |                        |               |
| \$576.8 | 0                                                        |           |                        |               |
| •       | Delta Airlines<br>12/20/2021 · Airlines<br>Auto-Approved | 0 - R     | \$576.80<br>(\$ \$8.65 | :             |
|         | San Francisco (SFO) to New Yo<br>5h 57m · Main Cabin     | ork (JFK) |                        | ÷             |
|         | New York (JFK) to San Francisc<br>6h 34m · Main Cabin    | co (SFO)  |                        | $\rightarrow$ |
|         |                                                          |           |                        |               |

Delete Trip

## Questions

UNC SCHOOL OF GOVERNMENT